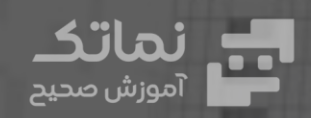

 $\mathbf{ \bullet }$ 

# بسته: رویت معماری

 $\mathbf{\bullet}$ 

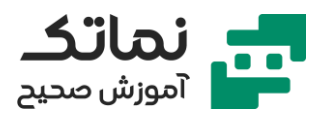

| فصل اول       |
|---------------|
| فصل دوم٥      |
| فصل سوم       |
| فصل چهارم     |
| فصل پنجم      |
| فصل ششم ۲۰    |
| فصل هفتم      |
| فصل هشتم      |
| فصل نهم       |
| فصل دهم       |
| فصل يازدهم    |
| فصل دوازدهم   |
| فصل سیزدهم ۳۵ |
| فصل چهاردهم   |
| فصل پانزدهم   |

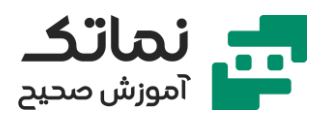

# فصل اول

- صحبتی باهنر جویان
- معرفی ورژن های مختلف رویت و سیستم موردنیاز آن
  - آشنایی با فضای کلی نرمافزار
  - معرفی فرمان models و families
    - new project
      - معرفی پنجرہ Template
  - نحوه اضافه کردن فایلهای template به نرمافزار
    - معرفی تب Architecture
      - معرفی فرمان Wall
- روشهای مختلف select کردن و خارج شدن از یک فرمان
  - معرفی Shortcut های رویت
    - نحوه ترسیم دیوار در رویت
- تنظیم واحد ترسیم در حالتهای Common و Structure و…
  - معرفی گزینه Discipline
    - نحوه کشیدن یک پلان
  - روش خارج شدن سریع از یک فرمان
    - نحوه سيو كردن يك فايل
    - معنا و مفهوم واژه Snap
    - روش باز کردن پنجره Snap
    - معرفی فرمان Additional Setting
  - معرفی فرمان Temporary Dimension
    - آشنایی با مبحث اندازهگذاری

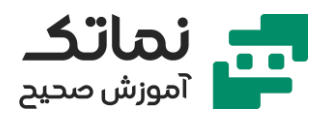

- معرفی فرمان Aligned Dimension
- معرفی زیر فرمانهای Aligned Dimension
- چگونه یک اندازهگذاری را بعد از اجرا ویرایش کنیم؟
  - معرفی فرمان Angular Dimension
  - تشریح نماهای مختلف نرمافزار رویت
- نحوه اضافه کردن پنجره Project Browser و Properties در صفحه اصلی نرمافزار
  - تشریح پنجرہ Project Browser
    - معرفی ابزار Default 3D View
      - تشریح ابزارهای کنترل
        - معرفی فرمان اسکیل
      - معرفی فرمان detail level
      - معرفی فرمان Visual style
  - نحوه واردكردن ارتفاع براى ديوارها
    - نحوه تغییر ارتفاع Level ها
    - مفهوم گزینه Location Line
      - مفهوم گزینه chain
      - معرفی گزینه Offset
        - معرفی ابزار radius
      - معرفی ابزار Joint Status
  - تشريح ابزار رسم انواع مختلف خط (Draw)
    - موارد استفاده از ابزار Pick line
    - توضيح مختصر ابزار Pick Faces
      - تشريح مشخصات ديوار
      - تشريح پنجره Properties

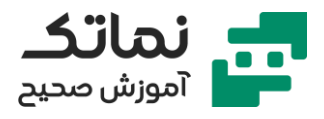

- معرفی پنجرہ Constraints
- برای دیدن جزئیات دیوار باید چهکاری انجام بدهیم؟
- چگونه میتوانیم مشخصات یک دیوار پیشفرض در نرمافزار را ویرایش کنیم؟
  - تشريح پنجره Material Browser
    - معرفی انواع هاشورها
  - چگونه میتوانیم رنگ و هاشور Material انتخابی را تغییر بدهیم؟
    - معرفی پنجرہ Identity اطلاعات ھویتی (Material)
    - معرفی پنجرہ Physical مشخصات فیزیکی (Material)
      - معرفی پنجرہ (Thermal) مشخصات حرارتی
        - تشریح نحوه ساخت یک دیوار جدید
          - نحوه نامگذاری دیوار جدید
    - مفهوم Core Boundary در لایههای یک دیوار چیست؟
      - نحوه ساخت Material جدید
- چگونه پنجره Physical و Thermal را در قسمت Material Browser را اضافه کنیم؟
- اگر جهت لایههای داخلی و خارجی دیوار موقع رسم اشتباه شد چگونه آن را درست
  کنیم؟
  - موارد استفاده از Core Boundary
    - فرق عمده نرمافزار رویت با اتوکد
    - مفهوم کلمه Function چیست؟
  - موارد استفاده از Function در ساخت دیوار

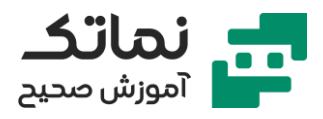

# فصل دوم

- تعریف یک پروژه ساختمانی ۶ طبقه بر اساس نقشههای داده شده Cad با هدف ترسیم
  کلیه جزئیات اجرایی فاز ۲ معماری
  - در پروژههای نرمال در اولین قدم بهتر است چه چیزی مدل شود؟
    - معرفی ابزار Minimize To Tabs
      - نحوه ایجاد و حذف Level
        - نحوہ رسم Level
        - نحوه ويرايش Level
    - در پروژه یک ساختمان باید حداقل چند خط Level ایجاد شود؟
      - نحوہ نامگذاری Level
      - نحوه تغییر فواصل بین Level ها
        - نحوه ترسيم Gride
      - موارد استفاده از Gride های قوسی
        - نحوه ويرايش Gride
        - نحوہ نامگذاری Gride
        - نحوه تغییر فواصل بین Gride ها
      - نحوه Save As از فایل مورد نظر در نرمافزار رویت
        - نحوه مديرت back up
        - معرفی انواع ستون در نرمافزار رویت
          - نحوه ترسيم ستون
      - چگونه میتوانیم موقع ترسیم به ستونها زاویه به دهیم؟
        - نحوه ويرايش ابعاد ستون
        - چگونه یک ستون جدید بسازیم؟

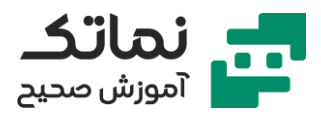

- تشریح روش اضافه کردن انواع ستونها به نرمافزار رویت
  - نحوه ساخت ستونهای جدید
    - نحوه ويرايش متريال ستون
- اگر ستونها از لبه بیرونی در یک راستا باشند چه مزایا و معایبی دارد؟
- معرفی یک ابزار کاربردی در Select کردن (انتخاب کردن) آبجکتها
  - معرفی ابزار بسیار کاربردی At Grids

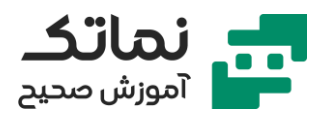

### فصل سوم

- تشریح ابزارهای اصلاحی Modify
  - معرفی فرمان Move
  - معرفی گزینه Constrain
    - معرفی گزینه Disjoin
      - معرفی فرمان Copy
    - معرفی گزینه Multiple
      - معرفی فرمان Rotate
- معرفی گزینه Center Of Rotation
- معرفی فرمان Trim/Extend to Corner
- معرفی فرمان Trim/Extend Single Element
- معرفی فرمان Trim/Extend Multiple Element
  - معرفی فرمان Delete
    - معرفی فرمان Pin
  - معرفی فرمان Unpin
  - معرفی فرمان Select Pinned Element
    - معرفی فرمان Split with Gap
- ارائه مثالی از موارد استفاده فرمان Split with Gap
  - معرفی فرمان Split Element
  - معرفی گزینه Delete Ener Segment
  - ادامه تشریح ابزارهای اصلاحی در Modify
    - معرفی فرمان Mirror Draw Axis
      - معرفی گزینه Copy

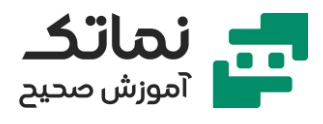

- معرفی فرمان Offset
- معرفی فرمان Align
- معرفی گزینه Prefer
- ارائه یک مثال عملی از فرمان Align
  - معرفی فرمان Create Group
    - معرفی ابزار Ungroup
    - معرفی ابزار Edit Group
      - معرفی گزینه Model
      - معرفی فرمان Scale
      - تشريح فرمان Array
- ارائه یک مثال از اجرا فرمان Array
  - معرفی انواع Array
  - معرفی Array خطی
  - معرفی گزینه Move to
    - معرفی Array شعاعی
      - معرفی گزینه Angle
- چگونه مرکز دوران را در Array شعاعی تغییر به دهیم؟
  - معرفی فرمان Match type Properties
- تشریح ایجاد و پیادهسازی دیوارهای خارجی پروژه مربوطه
- چرا باید دیوارها یا ستونها را در یک پروژه به صورت طبقه به طبقه ساخت؟
  - تشریح یک اصل مهم در ترسیم دیوارها
  - ارائه روش تراز کردن دیوارها و ستونها
- معرفی دو روش برای حل مشکل ترسیم دیوارهای کج (زاویهدار نسبت به افق)
  - معرفی روش حل مشکل تداخل دیوار و ستون

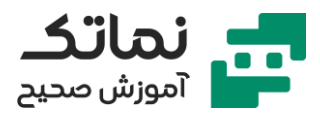

- معرفی فرمان Join
- معرفی فرمان Un join
- معرفی فرمان Switch Join Order
- تشریح ساخت و ترسیم دیوارهای داخلی پارکینگ پروژه مربوطه
  - ارائه یک نکته مهم در اندازهگذاری در نقشههای فاز یک
    - تشریح فرمان بسیار کاربردی EQ در اندازهگذاریها
      - ارائه چند مثال از کاربرد فرمان EQ
  - معرفی ابزار کاربردی قفل که در Dimension وجود دارد
    - تشریح ترسیم درب
    - نحوه عوض کردن جهت دربها
    - نحوه مشاهده و تغییر ابعاد درب
  - معرفی گزینه بسیار مفید Sill Height (ارتفاع از کف) در ترسیم
    - ارائه چند مثال از کاربرد ابزار Sill Height
      - نحوه ويرايش متريال درب
    - روش اضافه کردن دربهای مختلف به نرمافزار
- ارائه یک راهکار جالب برای پیدا کردن Family های مختلف در مورد انواع آبجکت ها مثل درب یا پنجره یا...
  - معرفی دو روش برای تراز کردن درب در وسط یک دیوار
    - تشريح ترسيم پنجره
    - نحوه عوض کردن ابعاد و متریال پنجره
    - نحوه تنظیم ارتفاع از کف Level برای پنجره
    - نحوه اضافه کردن پنجرههای جدید به نرمافزار
      - تشریح روش ایجاد وُید (سوراخ) در دیوار
        - تشريح فرمان Edit Profile

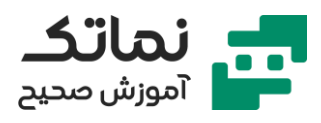

- ارائه دو نکته مهم راجع به محیط Sketch در قسمت Edit Profile
  - Reset Profile
    - معرفی ابزار Wall Opening
  - تشریح مزایا و معایب استفاده از ابزار Wall Opening
    - تشریح مبحث L.O.D در خصوص بیم و رویت
      - معرفی یکی از مزایای نرمافزار رویت
        - معرفی ابزار Thin Line
- تشریح نحوه ترسیم اشیاء (میز و ماشین و تخت و ...) در نرمافزار رویت از طریق فرمان Component
  - نحوه ویرایش ابعاد و متریال اشیاء
  - نحوه اضافه کردن اشیاء (میز و ماشین و تخت و ...) به نرمافزار رویت
  - ارائه یک روش برای پیدا کردن Family های مختلف برای نرمافزار رویت
    - ارائه یک نکته کاربردی در Load کردن آبجکت ها در نرمافزار
      - معرفی یکی از مزایای فرمان Load Family در Insert
        - تشریح نحوه ایجاد کردن برش (Section) در پلان
        - نحوه تعیین محدوده عمق و محدوده کناری برش
          - معرفی سایر تنظیمات مربوط به برش
            - تشریح نحوه نامگذاری برشها
            - معرفی نحوہ برش شکسته یا پلهای
              - تشريح نحوه ترسيم Floor
          - تشریح نحوه ویرایش و ساخت Floor
          - معرفی روش ایجاد ارتفاع از کف در Floor
          - معرفی نحوہ ساخت Floor برای طبقہ زیرزمین
            - تشریح نحوه ساخت هاشورهای جدید

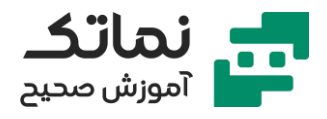

- Fill Patterns
- معرفی نحوه اضافه کردن هاشور به نرمافزار
- تشریح یافتن فایلهای با پسوند pat نرمافزار اتوکد در کامپیوتر و اضافه کردن آن به نرمافزار رویت
  - معرفی طریقه پیادهسازی Floor ساختهشده روی پروژه
    - معرفی روشهای همتراز کردن Floor و Wall
- معرفی کاربرد کلید Tab برای زمانهایی که چند آبجکت (مثل دیوار و ستون و خط و ...) روی هم افتادند
  - معرفی فرمان Select Elements by Face
  - معرفی راهکار حل مشکل تداخل دیوار و Floor
    - مفهوم لغوى Underlay چيست؟
    - معرفی فرمان Range Base Level
    - تشریح ترسیم Floor پارکینگ پروژه
      - معرفی فرمان Attach Top/Base
    - تشريح مفهوم پيغام Attaching to Floor
      - معرفی فرمان Ditch Top/Base

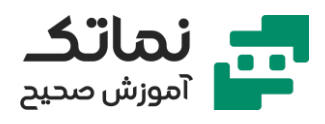

# فصل چهارم

- معرفی فرمان Copy to Clipboard
- معرفی فرمان Align to Select to Level
- تشریح نحوه کپی کردن Object های مختلف در طبقات مختلف
- چرا هنگام انجام فرمان Align to Select to Level در مورد ستونها گاهی اوقات ستونها روی هم کپی میشوند؟ و راهکار این مشکل چیست؟
  - معرفی فرمان Select Previous
- تشریح ترسیم دیوارهای طبقه پارکینگ پروژه و رفع ایرادات به وجود آمده در هنگام ترسیم
- تشریح ترسیم درب و پنجره و سایر Object های طبقه پارکینگ پروژه مربوطه و رفع ایرادات به وجود آمده در هنگام ترسیم
  - تشریح ترسیم Floor طبقه اول و رفع ایرادات به وجود آمده در هنگام ترسیم
    - تشریح ترسیم ستونهای طبقه اول پروژه
    - تشریح ساخت و ترسیم دیوارهای طبقه اول پروژه
    - معرفی دو روش متفاوت برای ساخت و ترسیم دیوارهای یک پروژه
      - مزایا و معایب دو روش ذکرشده برای ترسیم دیوارهای یک پروژه
- معرفی ابزار Create Similar که در سرعت بخشیدن به ترسیم آبجکت های همجنس
  و هم متریال، نقش مهمی ایفا میکند
  - تشریح ترسیم دیوارهای اُپن آشپزخانه
  - چرا در نمای پلان جزئیات لایههای دیوار اُپن دیده نمیشود؟
    - تشریح مبحث ارتفاع برش پلان
      - معرفی ابزار View Range

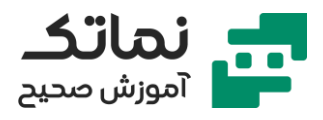

- معرفی ابزار Plan Range که به ما کمک میکند در یک محدوده دلخواه، برشی به ارتفاع دلخواه بزنیم
  - تشریح ابزار Plan View
  - معرفی ابزار Floor Plan (پلان کف)
  - اشارهای به ابزار Reflected Ceiling Plan
  - اشارهای به ابزار Structural Plan (پلان سازهای)
    - تشریح ترسیم دربها و پنجرههای طبقه اول
  - تشریح ترسیم سایر آبجکت های طبقه اول (بهاصطلاح: مبلمان کردن طبقه اول)
    - تشریح ترسیم Floor طبقه دو
    - تشریح نحوه ترسیم کُنسول در Floor
      - معرفی ابزار Save Selection
      - معرفی ابزار Load Selection
        - تشريح ترسيم طبقه دو
- تشریح طریقه ترسیم طبقه سه و چهار از روش کپی کردن طبقه دوم (طبقه ۲ و ۳ و ۴ کاملاً مشابه هستند)
  - ارائه چند نکته در رابطه با کپی کردن یک طبقه
    - معرفی ابزار Aligned to Selected View
  - تشریح مشکلات به وجود آمده ناشی از کپی کردن طبقات و طریقه حل مشکلات ذکرشده
    - معرفی گزینه Multiple Join
      - تشريح نحوه ترسيم بام
    - تشریح ساخت و ترسیم دیوار جانپناه پروژه
    - تشریح روش پنهان کردن یک یا چند آبجکت
      - تشریح ابزار Temporary Hide/Isolate

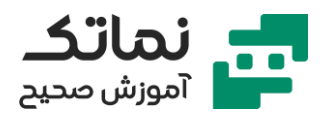

- معرفی فرمان Hide Element
- معرفی فرمان Reset Temporary Hide/Isolate
  - معرفی فرمان Hide Category
  - معرفی فرمان Isolate Element
    - معرفی فرمان Hide Category
- معرفی طریقه Join کردن ستونها با Floor باوجود شلوغی ناشی از وجود تعداد بسیار زیاد آبجکت ها در آن محدوده
  - معرفی فرمان Switch Join Order
    - تشریح مبحث برش D۳
    - معرفی گزینه Section Box
  - معرفی برش D۳ به صورت مورب (کَج)
    - معرفی ابزار Selection Box
    - معرفی نحوہ اضافه کردن نما
      - معرفی ابزار Elevation
    - ارائه مفهوم عمق دید در نما
      - نحوه ويرايش نام نما ها
    - معرفی نحوہ تنظیمات نما ھا
  - ارائه یک نکته بسیار کاربردی در مورد نما ها
    - معرفی ابزار Framing Elevation
- اگر بخواهیم در یک قسمت دلخواه پروژه Detail را اعمال کنیم و در ضمن این جزئیات بهجز یک نمای خاص، در نما های مختلف پروژه دیده نشود باید از چه طریق اقدام کنیم؟
  - تشریح فرمان Callout Rectangle
    - معرفی فرمان Callout Sketch

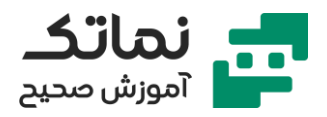

نحوه قرار دادن نما های Detail در یک شاخه کاملاً جدا در پنجره Project Brower
 Arc

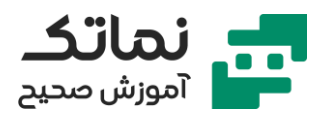

# فصل پنجم

- تشریح نحوه اندازهگذاری یک پلان
- تشريح نحوه تغيير مشخصات تيپ Dimension
  - تشریح تنظیمات گرافیکی Dimension
    - معرفی ابزار Arrowheads
    - تشريح تنظيمات متن Dimension
- چطور تنظیمات مربوط به واحد اندازهگیری، تنها یکی از Dimension ها را تغییر بدهیم؟
  - معرفی سایر تنظیمات یک Dimension
  - چطور دیوارهای کَج (زاویهدار نسبت به افق) را اندازهگذاری کنیم؟
  - معرفی حالتهای مختلف Pick در اندازهگذاریها و تنظیمات مربوط به آن
  - معرفی مزایا و معایب حالت Pick: Entire Wall در اندازهگذاری برای پروژه
    - معرفی ابزار اندازهگیری خطی (Linear Dimension)
    - معرفی ابزار اندازهگذاری زاویه (Angular Dimension)
    - معرفی ابزار اندازهگذاری شعاع قوس (Radial Dimension)
    - معرفی ابزار اندازهگذاری قطر قوس (Diameter Dimension)
      - معرفی ابزار اندازهگذاری طول (Arc Length)
        - نحوه استفاده از ابزار Arc Length
    - معرفی ابزار فوقالعادہ مہم اندازہگذاری کد ارتفاعی (Spot Elevation)
      - تشريح تنظيمات كد ارتفاعى
      - معرفی ابزار اندازهگذاری مختصات یک نقطه (Spot Coordinate)
        - چطور میتوانیم مبدأ مختصات را در نرمافزار مشخص کنیم؟
          - معرفی ابزار اندازه گذاری شیب سطوح (Spot Slope)

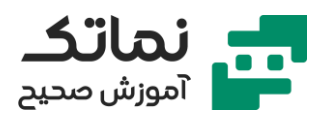

- تشریح ابزارهای موجود در قسمت Detail
  - معرفی ابزار Detail Line
  - معرفی مختصری از قسمت Line Style
- تشريح تفاوت اساسى ابزار Detail Line باModel Line
  - تشریح موارد استفاده از ابزار Detail Line
- معرفی ابزار Filled Region که معادل هاشور در اتوکد است
  - معرفی تنظیمات مختلف ابزار Filled Region
    - معرفی ابزار Masking Region
    - معرفی مفهوم Masking Region در ترسیم
- تشریح ابزار Detail Component که معدل بلاکهای دوبعدی در اتوکد است
  - معرفی ابزار Repeating Detail Component
  - تشريح ويرايش تنظيمات Repeating Detail Component
    - معرفی ابزار Revision Cloud
    - ابزار Revision Cloud در چه مواردی کاربرد دارد؟
      - معرفی ابزار Detail Group
        - معرفی ابزار Insulation
      - کاربرد ابزار Insulation در کجاست؟
      - تشریح ابزارهای موجود در قسمت Text
      - معرفی تنظیمات موجود در قسمت Text
        - معرفی ابزار Check Spelling
          - معرفی ابزار Find/Replace
        - معرفی دو ابزار مفید در قسمت Tag
          - ابزار Tag در چه زمانی کاربرد دارد؟
        - Tag by Category و Tag All

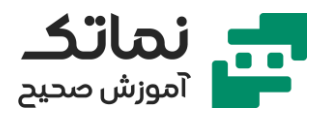

- تفاوت ابزار Tag All و Tag by category
  - معرفی مختصر ابزار Symbol
- تشریح مبحث توسعه پلان (تبدیل یک پلان به پلانهای مختلف)
  - معرفی حالتهای موجود در هنگام کپی گرفتن از View
    - معرفی حالت Duplicate
    - معرفی حالت Duplicate with Duplicate
    - معرفی حالت Duplicate ass a Duplicate
- تفاوت Duplicate with Duplicate با Duplicate ass a Duplicate در کپی گرفتن
- تشریح ایجاد سه خروجی (پلان اندازهگیری، پلان مبلمان، پلان در و پنجره) از یک پلان
  - معرفی نحوه پنهان کردن بعضی از Object ها، هم به صورت یک المان و هم به صورت Category
    - معرفی ابزار Visibility/Graphic
      - معرفی ابزار Hide in View
    - چطور Category (دستهبندی) یک آبجکت را متوجه به شویم؟
      - اگریک آبجکت را پنهان کردیم، چطور آن را برگردانیم؟
        - Reveal Hidden معرفی ابزار
          - تشریح مبحث شیتبندی
          - نحوه ایجاد و حذف شیت
      - نحوه اضافه کردن شیت های مختلف به نرمافزار رویت
    - معرفی ایرادات به وجود آمده در هنگام شیت بندی و روش حل آن مشکلات
      - معرفی ابزار تعیین محدودہ دید برای ویو (Show Crop Region)
        - معرفی عناوین موجود در شیت
        - نحوه پرينت گرفتن از نرمافزار رويت

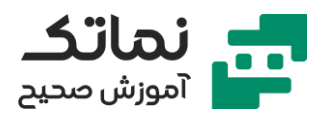

- تشریح تنظیمات موجود در قسمت پرینت نرمافزار رویت
- تشريح مبحث انتقال فايل بين دو نرمافزار اتوكد و رويت
  - نحوه انتقال خروجی نرمافزار رویت به نرمافزار اتوکد
  - تشریح مبحث انتقال فایل از نرمافزار اتوکد به رویت
    - معرفی فرمان Import CAD
    - معرفی فرمان Close Inactive View
  - چطور واحد کمیتها را در نرمافزار اتوکد درست کنیم؟
- معرفی تنظیماتی که در هنگام انتقال فایل از نرمافزار اتوکد به رویت وجود دارد

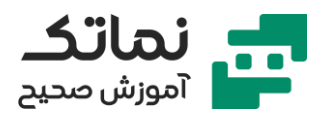

### فصل ششم

- تشریح مبحث ترسیم پله (Stair) در نرمافزار رویت
  - معرفی فرمان Run
  - معرفی فرمان Landing
  - معرفی فرمان Support
  - معرفی فرمان Straight
  - معرفی فرمان Do Not Crop View
  - معرفی پنل تنظیمات مربوط به پله
- معرفی فرمان Full step Spiral و تنظیمات مربوط به آن
- تشریح فرمان مهم Create Sketch برای ترسیم پله بدون استفاده از مدلهای پیشفرض پله
- معرفی فرمان Stair Path که به کمک آن مسیر حرکت روی پله را مشخص میکنیم
  - معرفی اصول و ضوابطی که در ترسیم پله خیلی به کمک ما میآیند
    - تشریح چند مشکل رایج در طراحی پله و روش حل آن مشکلات
      - نحوه طراحی پلههای U شکل
      - نحوه تنظیم ارتفاع پلهها در بین طبقات
        - تشريح كليه تنظيمات مربوط به پله
- نحوه ترسیم پلههای پروژه مربوطه و معرفی مشکلات به وجود آمده در موقع ترسیم و حل آنها
- معرفی فرمان Shaft Opening که مربوط به برش چند Floor به صورت همزمان است

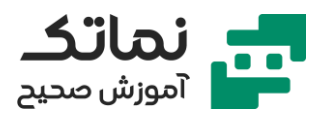

### فصل هفتم

- تشریح مبحث مدیریت کردن Family ها
- چطور به Family های موجود در نرمافزار رویت دسترسی پیدا کنیم؟
  - نحوه سيو كردن و پاک كردن Family ها
  - تشریح مبحث سنگین و مهم ساخت family ها در نرمافزار رویت
    - نحوه ساخت family های دوبعدی در نرمافزار رویت
      - تشريح ساخت Grid Head
    - معرفی نحوہ تغییر واحد اندازہگیری در محیط ساخت Family
  - چگونه Family هایی که ساختیم را به صورت پارامتری دربیاوریم
    - معرفی ابزار Label در محیط ساخت family ها
      - معرفی نحوہ ویرایش Family ها
    - تشريح نحوه ساخت Family برای Level heads
  - معرفی نحوه ساخت Family های مربوط به دسته Detail Item
    - نحوه ساخت Family باکس (دوبعدی)
    - تشریح ساخت Family تیرچهبلوک (دوبعدی)
      - نحوه ساخت Family ناودانی (دوبعدی)
- چگونه مقطع هاشور خورده را در محیط Family ترسیم کنیم که با تغییر ابعاد
  Family، ابعاد هاشور هم تغییر کند؟
  - نحوه تعیین پارامترهای وابسته به یکدیگر در محیط Family
  - نحوه ساخت تیپهای مختلف (ابعاد مختلف) از یک Family
    - معرفی ابزار Control در محیط family
- نحوه اضافه کردن ویژگی قرینه شدن نسبت به خط افق و خط عمود به family مورد نظر

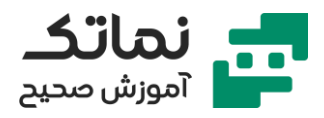

- معرفی نحوه اضافه کردن Detail ها از نرمافزار اتوکد به محیط Family در نرمافزار رویت
- معرفی ابزار Wall Sweep که مربوط به اضافه کردن پروفیل به روی دیوار میباشد
  - معرفی تنظیمات مربوط به Wall Sweep
  - معرفی نحوه ساخت Family های مربوط به دسته پروفیل
    - معرفی موارد استفاده از Family های پروفیل
  - معرفی روش ساخت پروفیلهای قرنیز نمای ساختمان و ترسیم آن
  - تشریح نحوه ساخت و ترسیم پروفیل قرنیز کف به صورت پارامتری
    - ارائه یک مثال از نحوه ساخت و ترسیم پروفیل Flashing در بام
  - چگونه نحوه ترسیم پروفیل را از حالت افقی به حالت عمودی دربیاوریم؟
    - معرفی فرمان Wall: Reveal
    - تشريح نحوه ساخت فاميلى شيت
    - معرفی نحوه اضافه کردن عکس به نرمافزار رویت

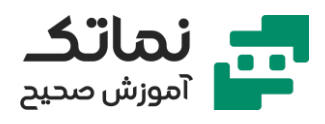

### فصل هشتم

- تشريح مبحث ساخت فاميلىهاى سەبعدى
- معرفی تفاوتهای محیط ساخت فامیلی سهبعدی و دوبعدی
  - معرفی فرمان Extrusion
  - معرفی نحوہ ساخت باکس سہبعدی بہ صورت پارامتری
- معرفی نحوه ساخت فامیلیهای سهبعدی از روش ایجاد صفحات مرجع و وصل کردن خطوط ترسیمی به آن صفحات
  - معرفی نحوہ ایجاد صفحات مرجع در محیط ساخت فامیلی
  - معرفی نحوه ساخت فامیلی کابینت با استفاده از روش ایجاد صفحات مرجع
    - تشريح نحوه مدل كردن فاميلى ميز كامپيوتر
      - Always vertical معرفی گزینه
      - معرفی گزینه Work plane-Based
      - معرفی ابزار موجود در Work plane
        - معرفی ابزار Set work plane
        - معرفی ابزار Show work plane
          - معرفی ابزار Blend
          - معرفی فرمان Edit Top
          - معرفی فرمان Edit Base
  - چگونه رنگ و شکل صفحات مرجع در محیط ساخت فامیلی را تغییر بدهیم؟
    - معرفی ابزار Revolve
    - Axis Line معرفی فرمان
    - معرفی موارد استفاده از ابزار Revolve
      - معرفی فرمان Edit Revolve

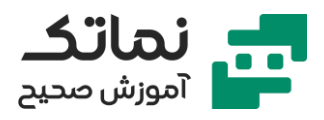

- در هنگام استفاده از ابزار Revolve چگونه زاویه دوران را تغییر بدهیم؟
  - معرفی ابزار Sweep
  - معرفی فرمان Sketch path
  - معرفی موارد استفاده از ابزار Sweep
    - معرفی فرمان Pick Path
    - معرفی فرمان Load Profile
    - معرفی ابزار Sweep Blend
      - معرفی ابزار Void Farms
  - چگونه برای فامیلیهایی که ایجاد کردیم، متریال اختصاص بدهیم؟
- معرفی نحوه پارامتری کردن متریال اختصاص داده شده به فامیلیهای ساختهشده
  - معرفی گزینه Instants در پنجره Parameter Properties

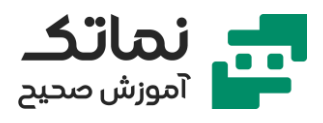

# فصل نهم

- معرفی ابزار Select All Instances
- تشريح نحوه ساخت فاميلى پنجره دوجداره به صورت كاملاً پارامترى
- چگونه از فامیلی پنجره برای ایجاد Void (سوراخ) در دیوار استفاده کنیم؟
- تشريح نحوه ساخت فاميلى پروفيل پنجره دوجداره با استفاده از فايل اتوكد
  - معرفی کاربرد گزینه Flip
  - معرفی یک نکته مهم برای ترسیم پروفیل پنجره
  - تشریح ترسیم پروفیل عمودی پنجره دوجداره با استفاده از فایل اتوکد
    - تشريح ترسيم پروفيل افقى پنجره دوجداره با استفاده از فايل اتوكد
      - معرفی نحوه مدل کردن شیشههای پنجره مربوطه
- معرفی نحوه جایگزین کردن پنجرههای قدیمی با پنجرههای دوجداره ساختهشده در پروژه
  - معرفی مختصر نحوه مدل کردن Flashing پایین پنجره
  - تشريح نحوه مدل كردن اجزاء اطراف پنجره (نماى بيرونى اطراف پنجره)
  - معرفی نحوه تنظیم دیده شدن یا نشدن Detail در حالت Medium و Fine و Fine و Coarse
    - معرفی نحوه تنظیم دیده شدن یا نشدن Detail در نما های مختلف
      - معرفی فرمان Symbolic Line در محیط فامیلی و کاربردهای آن
        - معرفی نحوه مدل کردن دستگیره پنجره به صورت دوبعدی
          - تشریح نحوه مدل کردن حجم کلی درب
            - معرفی نحوہ مدل کردن فریم دور درب
        - معرفی نحوه مدل کردن دستگیره درب به صورت سهبعدی
      - معرفی نحوه اختصاص پارامتر Label به دستگیره و کاربردهای آن

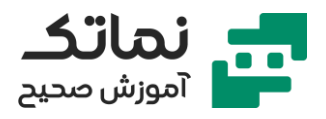

- تشریح نحوه ساختن یک نمونه از فامیلی درب با روشی که فامیلیهای مختلف تشکیلدهنده درب به صورت مجزا و پارامتری طراحی شوند
- برای اینکه یک فامیلی مدل شده قابلیت قرارگیری روی هر سطحی رو داشته باشد باید چه اقداماتی انجام شود؟
  - معرفی فرمان Flip Work Play
  - معرفی گزینه Associate Family Parameter
    - معرفی ویژگیهای Array کردن
      - معرفی پارامتر Integer
      - معرفی گزینه Wall Closure
    - تشریح نحوه تنظیم دقیق نازککاری کنار درب
- چه اقدامی انجام دهیم تا حجم طراحیشده در محیط فامیلی در بعضی از نما ها در یروژه دیده نشود؟
  - معرفی پنجرہ Family Element Visibility Setting
- تشریح نحوه مدل کردن فامیلیها، بهگونهای که نما های مختلف آن کاملاً متفاوت از هم باشند

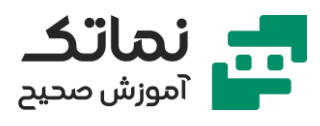

### فصل دهم

- تشريح نحوه ترسيم رمپ
- نحوہ معکوس کردن جھت رمپ
- معرفی نحوہ تنظیم عرض رمپ
- معرفی نحوہ تنظیم طول رمپ
- معرفی نحوہ تنظیم ضخامت رمپ
- نوع متریال رمپ را چگونه انتخاب کنیم؟
  - شیب رمپ را چگونه تنظیم کنیم؟
- معرفی ابزار Spot Slope برای اندازهگیری و نشان دادن شیب رمپ در نقشه
  - معرفی تنظیمات مربوط به Spot Slope
  - تشریح نحوه ساخت و ترسیم دیوار حیاط
  - تشریح نحوه ترسیم رمپ پروژه (ترسیم رمپ قوسی)
  - تشریح ایرادات یافت شده هنگام ترسیم رمپ و حل آن مشکلات
    - تشريح نحوه ترسيم نرده
      - معرفی فرمان Railing
    - تشريح تنظيمات مرتبط به نرده
    - تشریح تنظیمات مرتبط با میلههای عمودی نرده
      - معرفی مفهوم Host در تنظیمات نرده
    - معرفی نحوہ تنظیم فواصل بین میلہ های عمودی نردہ
      - تشریح نحوه ترسیم یک نرده بهعنوان نمونه
  - تشریح نحوه طراحی فامیلی بالاستر (میلههای عمودی نرده) ششضلعی
    - معرفی نحوہ ترسیم نردہ با فامیلی بالاستر شش ضلعی
      - تشريح نحوه طراحى فاميلى بالاستر فرفوژه

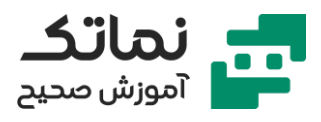

- معرفی نحوه ترسیم نرده با فامیلی بالاستر فرفروژه
- تشریح نحوه طراحی فامیلی پنل شیشهای برای بالاستر نرده
  - تشريح نحوه طراحى فاميلى لقمه نگهدارنده شيشه
    - معرفی نحوه ترسیم نرده با پنل شیشهای
    - تشریح نحوه طراحی فامیلی صُراحی برای بالاستر
      - تشريح نحوه ترسيم نرده با بالاستر صُراحى
  - تشریح نحوه ترسیم نردههای بالکن و پارکینگ پروژه
    - معرفی نحوه ترسیم نرده راهپله
- چگونه نرده ترسیمشده خودش را با راهپله که از قبل ترسیمشده منطبق کند؟
  - معرفی گزینه Pick New Host
  - معرفی گزینه Use Baluster per tread on Stair
    - معرفی فرمان Place on Stair/Ramp

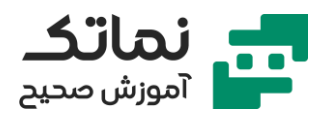

# فصل يازدهم

- تشريح مبحث ترسيم سقف كاذب
- سقف کاذب معمولاً در چه نمایی ترسیم میشود؟
- چگونه نما های، Ceiling Plan را به پنجره Project Browser اضافه کنیم؟
  - معرفی فرمان Automatic Ceiling
  - چگونه هاشورهای زیر سقف کاذب را تنظیم کنیم؟
  - معرفی نحوہ ترسیم سقف شیروانی (سقف شیبدار)
    - معرفی فرمان Roof by footprint
    - چگونه مقدار شیب سقف شیروانی را تعیین کنیم؟
      - معرفی نحوہ تغییر واحد اندازہگیری شیب
- معرفی نحوه ترسیم سقف شیبدار بهطوریکه سطوح آن دارای شیبهای متفاوتی باشند
  - نحوه ترسیم سقفهای شیبدار تزئینی در شهرهایی مثل تهران
    - معرفی فرمان Cutoff Level
    - تشريح ادامه مبحث ترسيم سقف شيبدار
      - معرفی فرمان Roof by Extrusion
    - فرمان Roof by Extrusion در چه مواردی کاربرد دارد؟
  - تشریح چند مثال از ترسیم سقف شیبدار با فرمان Roof by Extrusion
    - معرفی Join/Unjoin Roof
      - معرفی فرمان Vertical
    - معرفی مختصر فرمان Roof by Face
      - معرفی فرمان Roof Soffit
      - معرفی فرمان Roof Facia

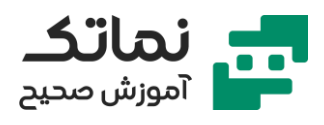

- معرفی فرمان Roof Gutter
- تشریح مبحث نازککاری لبههای دیوار
- معرفی تنظیمات موجود در قسمت Default Wrapping
  - تشریح مبحث نازککاری دور ستون
- معرفی فرمان Column Architectural (ستونهای معماری)
  - معرفی فرمان Cut Profile
    - معرفی ابزار Line Work
  - معرفی دیوارهای دسته Stacked Wall
  - تشريح تنظيمات مربوط به Stacked Wall
- تشریح تنظیمات موجود در تب Modify vertical structure در قسمت تنظیمات دیوار
  - تشریح نحوه طراحی دیوارهای شیشهای
    - معرفی فرمان Curtain Wall
    - معرفی فرمان Exterior Glazing
  - تشریح تنظیمات مرتبط با دیوارهای شیشهای
    - معرفی فرمان Curtain Grid
    - معرفی گزینه All Segment
    - معرفی گزینه One Segment
    - معرفی گزینه All Except Picked
      - معرفی فرمان Mullion
      - معرفی گزینه Grid Line
    - معرفی گزینه Grid Line Segment
      - معرفی گزینه All Grid Line

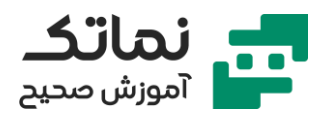

- معرفی نحوه ترسیم دیوارهایی که ترکیبی از شیشه و دیوارهای معمولی هستند، در نسخههای مختلف نرمافزار رویت
  - تشریح طراحی چند نمونه دیوار با پنل های مختلف
    - تشریح طراحی دیوار با نمای اسپایدر شیشهای

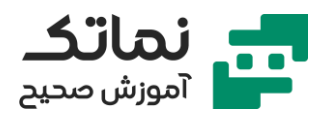

# فصل دوازدهم

- نحوه ترسیم یک فامیلی در محیط اصلی پروژه
  - معرفی فرمان Model In Place
  - مفهوم فرمان Model In Place چیست؟
    - تشريح نحوه طراحى استخر
- تشریح نحوه طراحی چند نمونه از نمای ساختمان
- معرفی مختصر نحوه استفاده از فرمان Model In Place در طراحی دکوراسیون داخلی
  - چگونه متنی را به صورت سهبعدی در نرمافزار رویت بنویسیم؟
    - تشریح نحوه طراحی توپوگرافی
      - معرفی فرمان Topo surface
        - معرفی گزینه Place Point
        - مفهوم سایت پلان چیست؟
    - چگونه یک نمای، سایت پلان ایجاد کنیم؟
      - معرفی گزینه Create from Import
      - معرفی گزینه Specify Pointe File
  - فایل text توپوگرافی برای اجراشدن در نرمافزار رویت باید چه ویژگیهایی داشته باشد؟
    - تشریح نحوه ویرایش فایل Text توپوگرافی برای اجراشدن در نرمافزار رویت
      - معرفی نحوه اجرای یک فایل Text توپوگرافی در نرمافزار رویت
  - معرفی ویژگیهای که باید یک فایل اتوکد فوتوگرافی داشته باشد تا در نرمافزار رویت
    اجرا شود
    - معرفی نحوه انتقال فایل اتوکد توپوگرافی به نرمافزار رویت
      - معرفی فرمان Select Import Instance

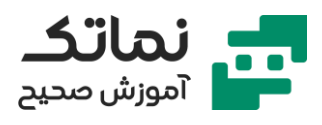

- معرفی فرمان Building Pad
- مفهوم فرمان Building Pad چیست؟
- معرفی تنظیمات مرتبط با فرمان Building Pad
  - معرفی گزینه Slope Arrow
  - معرفی فرمان Split Surface
  - معرفی فرمان Merge Surface
    - معرفی فرمان Subregion
  - معرفی فرمان Graded Region
  - معرفی فرمان Label Contours
  - معرفی تنظیمات مربوط به Label Contours
  - معرفی مختصر فرمان Parking Component
    - Site Component
      - تشریح مدل کردن سایت پروژه
- نحوه مدل کردن پیادهرو و خیابانهای اطراف پروژه
- نحوه مدل کردن جدول و درخت و ماشین و سایر Object های اطراف پروژه
  - تشریح مبحث برآورد و گزارشگیری از پروژه
    - معرفی فرمان Schedules/Quantities
  - تشريح تنظيمات موجود در پنجره Schedules Properties
- معرفی نحوه تغییر واحد در گزارشگیری از پروژه بهگونهای که واحد اصلی پروژه تغییر نکند
  - معرفی نحوہ شیت بندی جداول Schedule
    - معرفی گزینه Split Schedule
  - معرفی نحوہ انتقال جداول Schedule به نرمافزار اِکسل
- معرفی مشکلاتی که هنگام انتقال جداول Schedule به نرمافزار اِکسل به وجود میآید

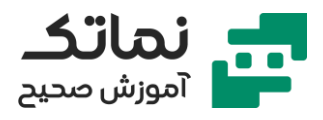

- معرفی نحوه ایجاد یک ستون جدید در جداول Schedule (بهعنوان مثال ستون Total Cast)
  - معرفی گزینه Calculated Value
  - معرفی نحوه حل مشکلات به وجود آمده در هنگام تعریف یک ستون جدید در جداولSchedule
- معرفی مزیت گزینه Itemize every instance در تنظیمات جداول گزارشگیری
- تشریح دو نمونه مثال از نحوه گزارشگیری از آبجکت های پروژه (Floor و Window)
  - معرفی نحوه اضافه کردن عکس آبجکت ها به جداول گزارشگیری از پروژه
  - تشریح مبحث مهم اضافه کردن یک آیتم دل خواه به جداول گزارشگیری از پروژه
    - تشریح چند نمونه مثال از نحوه اضافه کردن یک آیتم به جداول Schedule
      - معرفی فرمان Graphical Columns Schedules
        - معرفی فرمان Material Takeoff
      - تشریح نحوه طراحی جدول گزارشگیری از متریال دیوار پروژه
        - معرفی فرمان Sheet List
        - معرفی فرمان Note Block
          - معرفی فرمان View List
        - معرفی گزینه Combine Parameters

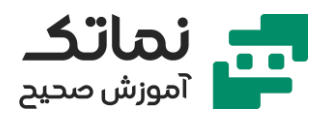

### فصل سيزدهم

- تشریح مبحث تیب بندی آبجکت ها
- معرفی نحوہ طراحی Tag در محیط فامیلی
  - تشریح تنظیمات مرتبط به Tag
- تشریح نحوه Tag گذاری روی دربهای پروژه مربوطه
- معرفی دو مثال از تیب بندی آبجکت های پروژه با استفاده از Tag و Schedule
  Table
- تشریح تیب بندی دربها و پنجرههای طبقه چهار پروژه مربوطه با استفاده از Tag و Schedule Table
- تشریح تیب بندی ستونها و دیوارهای طبقه پنجم پروژه مربوطه با استفاده از Tag و Schedule Table
  - معرفی مختصر پلاگین Dynamo
    - معرفی فرمان Material Tag
  - تشريح كاربرد فرمان Material Tag
    - معرفی فرمان Multi Tag
  - معرفی فرمان Stair tread/Riser Number
    - تشریح مبحث تعیین کاربری فضاها
      - معرفی فرمان Room
  - معرفی نحوه room بندی طبقه چهار پروژه مربوطه
    - معرفی فرمان Room Bounding
    - معرفی فرمان Room Separator
    - تشریح مبحث رنگبندی (هاشور زنی) فضاها
      - معرفی فرمان Color Fill Legend

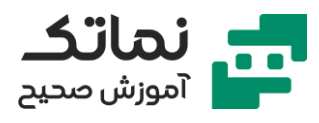

- معرفی تنظیمات مرتبط با رنگبندی فضاها
  - معرفی فرمان Edit Scheme
  - معرفی نحوہ طراحی Room Schedule
    - معرفی نحوہ طراحی پلان کف سازی
      - Floor Finish
        - معرفی فرمان Room Tag
- چگونه مساحت یک طبقه یا یک واحد یا راهرو را به دست آوریم؟
  - معرفی فرمان Area Plan
  - معرفی فرمان Area Boundary
  - تشریح مبحث ترسیم Floor (کف) شیبدار
  - از چند طریق میتوان یک Floor شیبدار ترسیم کرد؟
  - معرفی گزینه Slope Arrow به منظور شیب دادن به سطوح
- تفاوتهای رمپهایی که با فرمان Ramp ترسیم میشوند با رمپهایی که با فرمان
  Floor ترسیم میشوند در چیست؟
- معرفی فرمان Restart Shape جهت تبدیل یک Floor شیبدار به یک Floor بدون شیب
- نحوه ترسیم یک Floor شیبدار که شیب آن به سمت یک نقطه روی آن Floor باشد
  با کمک فرمان Add point
  - نحوه ترسیم یک Floor شیبدار که شیب آن به سمت دو یا چند نقطه روی آن
    Floor با کمک فرمان Add split line
  - چگونه یک Floor ترسیم کنیم تا تنها یک یا چندلایه آن Floor شیبدار شده باشند؟
    - معرفی نحوه شیب بندی بام پروژه
    - تشريح مبحث نحوه نمايش اختصاصى View ها
    - تشریح تنظیمات موجود در پنجره Visibility/Graphic

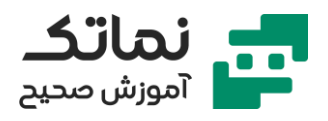

- معرفی ابزار Override Graphic in view بهمنظور نمایش اختصاصی یک آبجکت در نماها
- معرفی گزینه Surface Transparency بهمنظور تعیین میزان شفافیت یک آبجکت
  - تشریح مبحث تنظیمات کلی یک Object کبوسیله فرمان Object Style
    - معرفى نحوه تنظيم ضخامت قلم بهوسيله فرمان Line Weights
    - معرفی نحوہ تنظیم طرح (نقش) قلم بهوسیله فرمان Line pattern
  - معرفی نحوه عکس گرفتن از پروژه در یک نقطه دلخواه بهوسیله فرمان Camera
    - تنظیمات مربوط به فرمان Camera
    - معرفی نحوه تنظیم عمق دید در Camera بهوسیله گزینه Far clip offset
      - چگونه یک دوربین بهعنوان دید ناظر در پروژه ایجاد کنیم؟
    - معرفی نحوه تنظیم ارتفاع قرارگیری دوربین بهوسیله گزینه Eye Elevation
      - معرفی گزینه Target Elevation
        - نحوه ایجاد دید پرنده در پروژه
      - نحوه ایجاد View های از داخل پروژه
    - تشریح نحوه تنظیمات گرافیکی موجود در پنجره Graphic Display Option
      - تشریح مبحث حرکت دوربین در پروژه (انیمیشنسازی)
      - معرفی فرمان Walkthrough بهمنظور انیمیشنسازی از پروژه
        - تشریح تنظیمات مرتبط با انیمیشنسازی در نرمافزار رویت
          - معرفی نحوہ نمایش خود دوربین
  - معرفی نحوه اضافه کردن نقاط حرکت دوربین بهوسیله فرمان Add Kay Frame
- معرفی نحوه حذف کردن نقاط حرکت دوربین بهوسیله فرمان Remove Kay frame
  - معرفی نحوه جابهجا کردن نقاط حرکت دوربین بهوسیله فرمان Path
  - معرفی نحوه تغییر جهت نقاط حرکت دوربین بهوسیله فرمان Active Camera

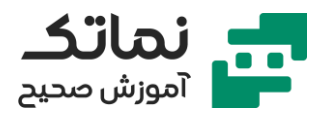

- معرفی نحوه تنظیم تعداد فریم و زمان انیمیشن بهوسیله فرمان Walkthrough
  Frame
  - معرفی نحوه خروجی گرفتن از انیمیشن و تنظیم کیفیت تصویر و رزولوشن
- در خروجی گرفتن از پروژه کدام قطعه کامپیوتر بیشتر درگیر میشود و نقش کلیدیتری دارد؟

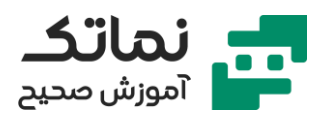

# فصل چهاردهم

- تشریح مبحث نورپردازی پروژه
- معرفی نحوه فعال کردن سایه در پروژه بهوسیله فرمان Shadow
- معرفی نحوه ایجاد خورشید در فضای پروژه بهوسیله فرمان Sun path on
  - معرفی نحوہ تعیین محل خورشید بر اساس زمان و مکان پروژہ
    - معرفی نحوہ اختصاص یک نورپردازی به سایر View ها
      - معرفی نحوہ تعیین افق، غروب و طلوع خورشید
- تشریح نحوه ایجاد فیلم از نورپردازی پروژه در یک بازه زمانی دل خواه بهوسیله فرمانpreview solar study
  - تشریح نحوه خروجی گرفتن از نورپردازی پروژه به صورت فیلم بهوسیله فرمان
    Image and View Animation-Solar Study
- معرفی نحوه خروجی گرفتن از پروژه به صورت عکس بهوسیله فرمان Image and
  View Animation-Image
  - تشریح مبحث نحوه تعیین، پلان موقعیت برای پروژه
    - تشریح مبحث Render گیری از نرمافزار رویت
    - معرفی تنظیمات مرتبط به مبحث Render گیری
  - معرفی نحوہ تعیین سایز عکس بہوسیلہ فرمان Crop Region Size
    - معرفی نحوہ تعیین میزان کیفیت Render
      - معرفی نحوہ تعیین رزولوشن Render
    - معرفی تنظیمات مرتبط به نورپردازی در قسمت Render گیری
      - معرفی نحوہ تعیین بکگراند در قسمت Render گیری
        - تشریح مبحث نورپردازی مصنوعی در پروژه
    - معرفی تنظیمات المانهای لایتینگ تحت عنوان Photometrics

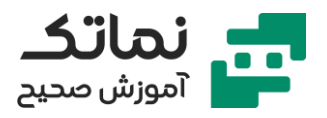

- ارائه چند مثال از Render گیری از فضاهای خارجی پروژه همراه با نورپردازی مصنوعی
- ارائه چند مثال از Render گیری از فضاهای داخلی پروژه همراه با نورپردازی مصنوعی
  - معرفی نحوہ ویرایش فامیلیھای لایتینگ
  - از چه طریقی میتوان نحوه تابش نورها و تأثیر آن به روی پروژه را در محیط اصلی نرمافزار مشاهده کرد؟
    - تشریح نحوه ساخت یک فامیلی لایتینگ
    - معرفی تنظیمات تب Appearance برای آبجکت ها
    - معرفی نحوه Replace کردن (جایگزین کردن) متریال، بهوسیله فرمان Asset
      Browser
      - تشریح نحوه ویرایش متریال المانهای آماده و موجود در نرمافزار رویت
  - تشریح تنظیمات مرتبط به جایگزینی یک عکس جدید به جای عکس متریال آماده
    - تشريح نحوه ساخت متريال با استفاده از Checker و تنظيمات مرتبط با آن
      - تشريح نحوه ساخت متريال با استفاده از Tiles و تنظيمات مرتبط با آن
  - معرفی نحوه مشاهده کلیه متریال پیشفرض و ساختهشده در پروژه بهوسیله فرمان
    Material
    - ارائه یک مثال از نحوه ساخت متریال سرامیک
    - تشریح نحوه اختصاص چند متریال مختلف به یک آبجکت (مثل دیوار نمای ساختمان) با کمک ابزار Paint
      - معرفی فرمان Split Face
      - چگونه به یک Modeling place چند متریال مختلف اختصاص به دهیم؟
- چه اقدامی انجام دهیم تا تنظیماتی که در یک پروژه انجام دادیم به صورت یک آرشیو برای پروژههای آتی تبدیل شود؟
  - چگونه یک یا چند آبجکت را از یک پروژه به یک پروژه دیگر در نرمافزار رویت انتقال دهیم؟

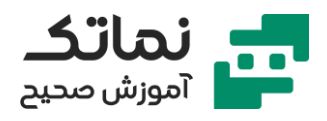

- معرفی نحوه انتقال تیپهای آبجکت ها و فامیلیها از یک پروژه به یک پروژه دیگر
  در نرمافزار رویت بهوسیله فرمان Transfer Project
  - تشریح مبحث آشنایی با Revit Structure
  - معرفی نحوه طراحی تیر بهوسیله فرمان Beam
  - معرفی نحوه ترسیم فنداسیون با کمک مجموعه فرمانهای موجود در قسمت
    Foundation
    - معرفی تفاوت دیوارهای بنایی و معماری در نرمافزار رویت
      - معرفی نحوہ تعیین ضخامت فنداسیون
      - معرفی نحوه ترسیم بادبند بهوسیله فرمان Brace

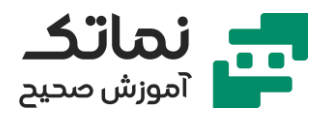

# فصل پانزدهم

- تشریح مبحث شبکهای کردن کار (correlate) در نرمافزار رویت
- معرفی نحوه تعریف کاربرها و نحوه دسترسی آنها به پروژه بهوسیله فرمان Work set
  - معرفی نحوه سیو کردن فایل مرجع در یک مسیر Share بهوسیله فرمان
    Collaboration Cloud
  - چگونه ترسیمات یک کاربر در حین کار، برای کاربران دیگر در پروژه قابلمشاهده میشود؟
    - چگونه متوجه به شویم کدام قسمت کار را کدام کاربر انجام داده است؟
    - تشریح نحوه لینک کردن فایلهای رویت معماری و سازه و تأسیسات از طریق فرمانهای Link Revit وDiscipline
      - تشریح مبحث مدلسازی با Mass
      - معرفی نحوہ ایجاد یک محیط Mass
      - معرفی نحوہ حجم دادن به یک مقطع در محیط Mass
      - معرفی نحوه ترسیم Floor By Mass از طریق فرمان Floor By Mass
        - معرفی نحوه ترسیم دیوار در محیط Mass از طریق فرمان Wall By Mass
- معرفی نحوه ترسیم دیوار پنلی در محیط Mass از طریق فرمان Curtain System
  - ارائه یک مثال از مدلسازی با Mass
  - معرفی نحوہ ویرایش، حجم مدلسازی شدہ با Mass
- معرفی نحوه ایجاد حجم به روی یکی از سطوح حجم مدل شده با Mass با کمک فرمان Draw on Face
  - معرفی نحوه خالی کردن یک حجم دل خواه به روی حجم مدل شده با Mass از طریق فرمان Void Form

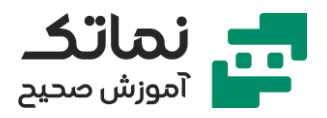

- معرفی نحوه ترسیم دیوار کج (در راستا ارتفاع کج باشد) در نرمافزار رویت ۲۰۲۱ از طریق فرمان Stranded Cross Section
- معرفی نحوه منطبق کردن درب و پنجره با سطوح شیبدار از طریق فرمان Stranded
  Orientation
  - معرفی نحوه مدلسازی یک حجم با دو یا چند مقطع متفاوت در محیط Mass
    - معرفی فرمان X-Ray و Add Edge در محیط Mass
  - معرفی نحوه اضافه کردن یک یا چند مقطع به حجم مدل شده با Mass از طریق فرمان Add Profile
  - معرفی نحوه طراحی یک حجم مانند ساختمان پردیس ملت با کمک Mass و از طریق ایجاد صفحات مرجع
    - تشريح مبحث الگوها (Pattern) در محيط Mass
  - معرفی نحوه تقسیمبندی سطوح، حجمهای مدل شده در محیط Mass با کمک فرمان Divide Surface
    - تشریح نحوه مدلسازی Pattern
    - تشريح تنظيمات مرتبط با طراحى الگوها در محيط Mass
    - چگونه در محیط Mass حجمهایی مانند حجمهای ایجادشده از طریق فرمان Revolve ایجاد کنیم؟
    - چگونه در محیط Mass حجمهایی مانند حجمهای ایجادشده از طریق فرمان
      Sweep Blend ایجاد کنیم؟
      - تشریح چند مثال از مدلسازی الگوها در محیط Mass